# **Quick Start Guide**

# **About OutBack Power**

OutBack Power is a leader in advanced energy conversion technology. OutBack products include true sine wave inverter/chargers, maximum power point tracking charge controllers, and system communication components, as well as circuit breakers, batteries, accessories, and assembled systems.

# **Contact Information**

Address 17825 – 59th Avenue N.E. Suite B Arlington, WA 98223 USA

Website: www.outbackpower.com

### Disclaimer

UNLESS SPECIFICALLY AGREED TO IN WRITING, OUTBACK POWER:

(a) MAKES NO WARRANTY AS TO THE ACCURACY, SUFFICIENCY OR SUITABILITY OF ANY TECHNICAL OR OTHER INFORMATION PROVIDED IN ITS MANUALS OR OTHER DOCUMENTATION.

(b) ASSUMES NO RESPONSIBILITY OR LIABILITY FOR LOSS OR DAMAGE, WHETHER DIRECT, INDIRECT, CONSEQUENTIAL OR INCIDENTAL, WHICH MIGHT ARISE OUT OF THE USE OF SUCH INFORMATION. THE USE OF ANY SUCH INFORMATION WILL BE ENTIRELY AT THE USER'S RISK.

OutBack Power cannot be responsible for system failure, damages, or injury resulting from improper installation of their products. Information included in this manual is subject to change without notice.

# **Notice of Copyright**

CSIP Bridge Quick Start Guide ©2020 by OutBack Power. All Rights Reserved.

### **Trademarks**

OutBack Power and the OutBack Power logo are trademarks owned and used by OutBack Power, an EnerSys company. These trademarks may be registered in the United States and other countries.

### **Date and Revision**

June 2020, Revision B

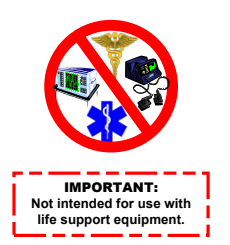

# CSIP Bridge

# Audience

These instructions are for use by qualified personnel who meet all local and governmental code requirements for licensing and training for the installation of 120/240 Vac power systems with AC and DC voltage up to 600 volts. They must also be familiar with communication networks and basic computer skills. This product enables secure communications with the utility. Its installation may be stipulated as part of the interconnection agreement. Complete installation may require personnel well versed in the agreement, communications networks, and all local and government code requirements. Failure to install or use this equipment as instructed in the literature can result in damage to the equipment that may not be covered under the limited warranty. This product is only serviceable by qualified personnel.

# Introduction

The CSIP (Common Smart Inverter Profile) Bridge is an IEEE 2030.5-certified gateway. It communicates with the MATE3s System Display and Controller. When installed on a network (Ethernet) with the MATE3s, the CSIP Bridge enables communication between the MATE3s (and the inverters connected to it) and the utility company.

# Requirements

- MATE3s System Display and Controller
- Radian or FXR inverter installation with associated components
- Must be on the same local area network as the MATE3s
- Requires MATE3s firmware 001.004.003 or above
  - Does not need to be located near the MATE3s
- Requires the use of a USB power supply (provided)
- Requires a USB computer connection for initial configuration (cable provided)
- o Must be installed indoors

# **Features**

- LED indicators **A** and **B** (located inside housing)
  - Indicator **A** will pulse when unit is in operation
  - Indicator **B** will illuminate when unit is powered up
- USB (Micro-B) port C
  - Used for power
  - Also used for communications during initial boot-up
- Ethernet communications port D
- USB (A) port E
  - Not used at this time

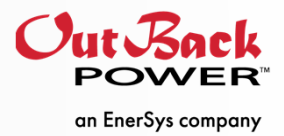

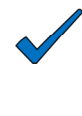

#### NOTE

In the future, utility companies *may* begin issuing event schedules for active and reactive power values, as well as power modes and other settings.

# Applicability

- Requires MATE3s firmware 001.004.003 or above
- The following inverters are SunSpec 2030.5 CSIP certified:
  - Radian A Series Inverter / Chargers
    - ✓ GS8048A
    - ✓ GS4048A
    - ✓ FLEXpower Radian integrated systems
  - FXR / VFXR A Series Inverter / Chargers
    - ✓ FXR2524A
    - ✓ FXR3048A
    - ✓ VFXR3524A
    - ✓ VFXR3648A

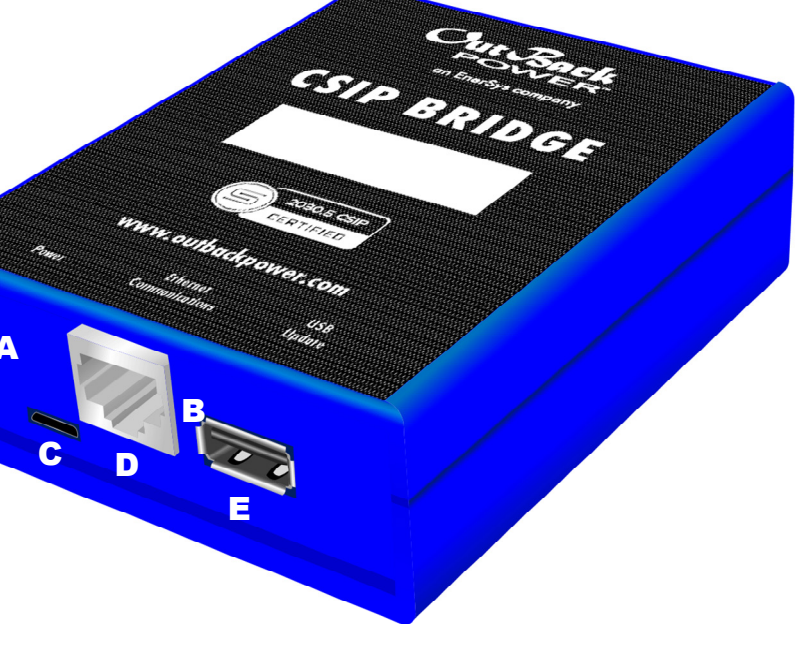

# To install the CSIP Bridge:

- 1) Connect any computer to the same local area network (Ethernet LAN) as the MATE3s
- 2) Connect the CSIP Bridge to the computer using the provided USB cable (at C)
- 3) After a short delay, the CSIP Bridge will appear on the computer as a USB-connected device.

| CSIP Bridge (D:)                                                                |                   |                                       | _    | × |
|---------------------------------------------------------------------------------|-------------------|---------------------------------------|------|---|
| $\leftarrow$ $\rightarrow$ $\checkmark$ $\uparrow$ $\square$ > CSIP Bridge (D:) |                   | ✓ <sup>™</sup> Search CSIP Bridge (D: | )    | Q |
| ^ Name                                                                          | Date modified     | Type Size                             |      |   |
| autorun.inf                                                                     | 1/27/2020 1:47 PM | Setup Information                     | 1 KB |   |
| START.htm                                                                       | 1/27/2020 1:47 PM | Chrome HTML Do                        | 5 KB |   |
| Docs                                                                            | 1/22/2020 1:38 PM | File Folder                           |      |   |
| U C                                                                             |                   |                                       |      |   |
| 3 items                                                                         |                   |                                       |      |   |

- 4) Click **START** to bring up the following screen.
- 5) Bring up the Configuration screen by following the instructions on the image below. Click the IP address of the active connection.

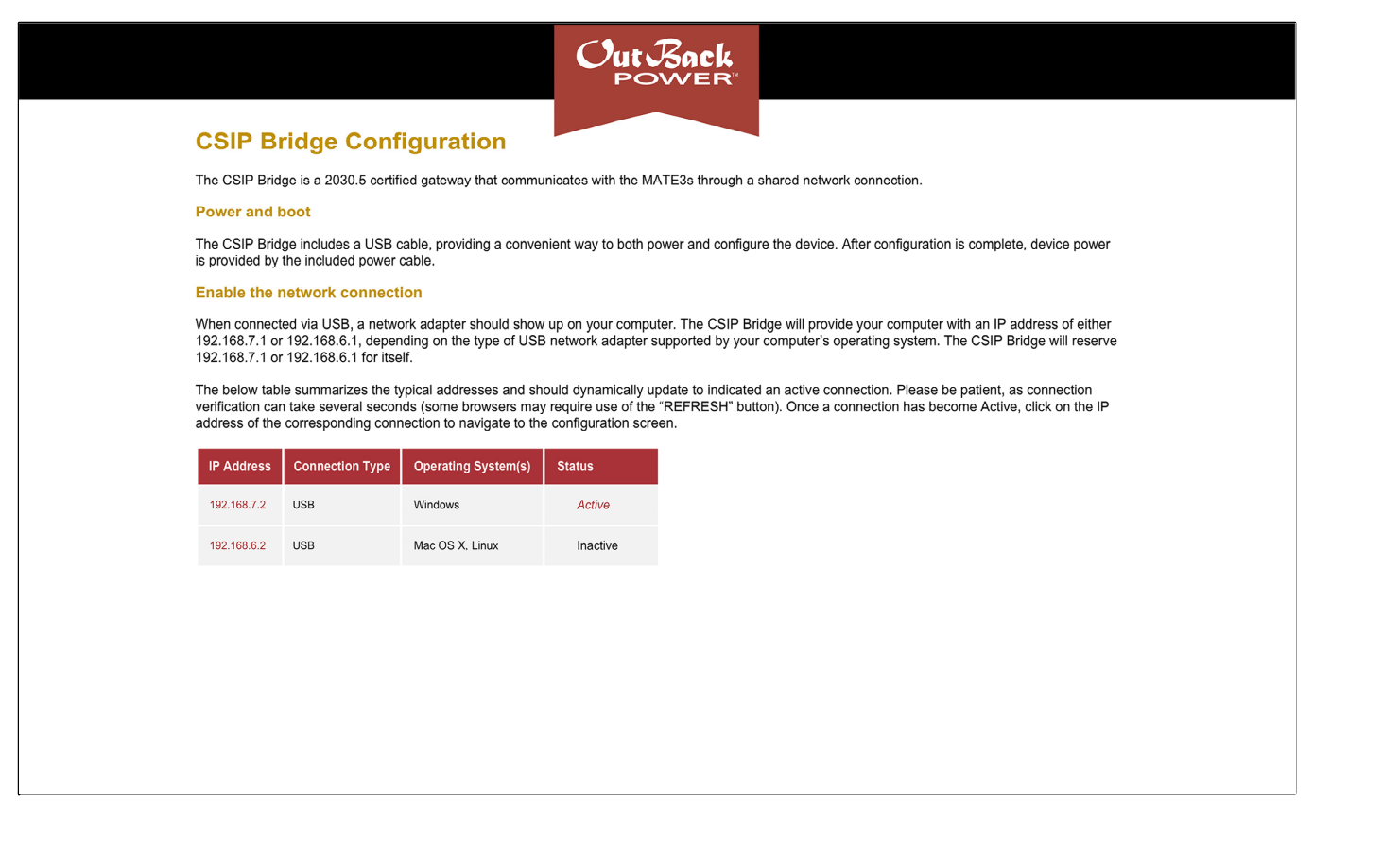

6) Fill out the Configuration screen. Populate all fields with the values from the appropriate devices.

| Iate3s IP Address and Port   x: 192.168.1.11 ex: 1234 Connected:                                                  |                   |
|----------------------------------------------------------------------------------------------------|-------------------|
|                                                                                                    |                   |
| SIP Bridge IP Address, Subnet Mask, and Default Ga<br>eave IP address blank then submit to enable dynamic address | <b>tev</b><br>ing |
| x: 192.168.1.10 ex: 255.255.255.0 ex: 192.16                                                                      | 38.1              |
| Device Identification                                                                                             |                   |
| SIP Bridge SFDI and LFDI                                                                                          |                   |
| Device Identification<br>SIP Bridge SFDI and LFDI<br>fdi unknown [fdi unknown                                     |                   |

#### **Configuration is complete.**

#### To finish installation:

- 7) Remove power. Unplug the USB cable from C.
- 8) Connect the CSIP Bridge to the network. Connect a cable to the network router. Connect the other end of the cable to the CSIP Bridge at D.
- 9) Repower the CSIP Bridge using the USB AC wall charger. Connect the USB cable to C. Plug the wall charger into an electrical outlet.
- 10) CSIP Bridge operation is automatic. After configuration, no user interaction is required.

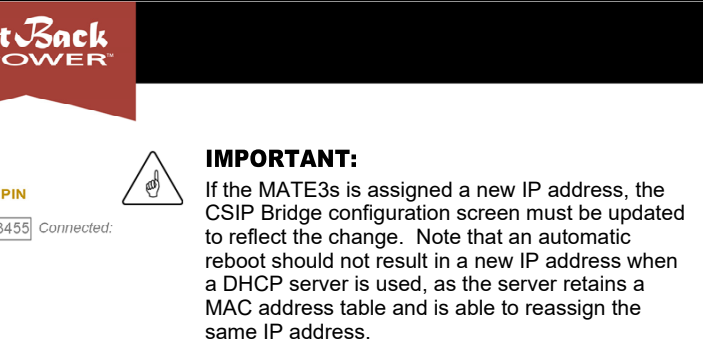

ge the IP address then submit to enable static addressing DHCP:

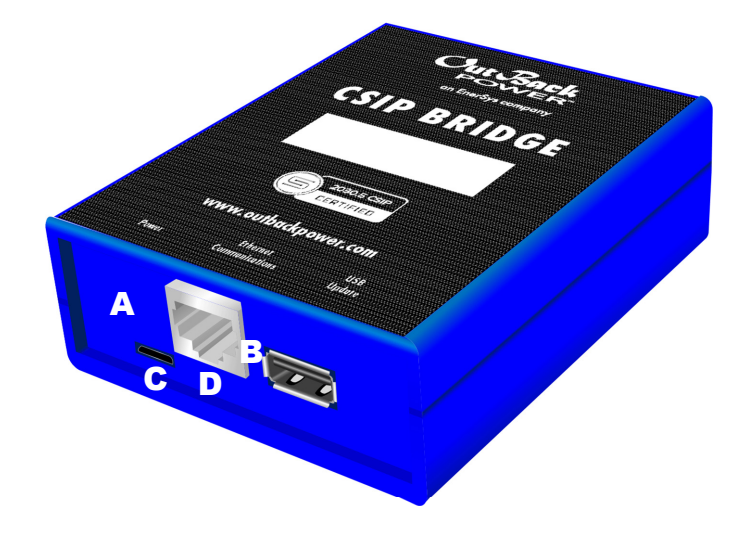